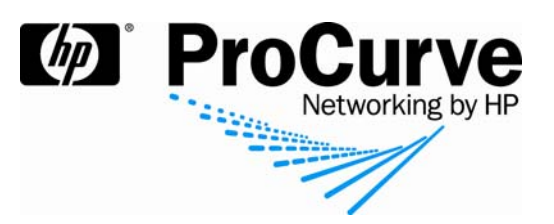

# How to configure wireless services for a guest

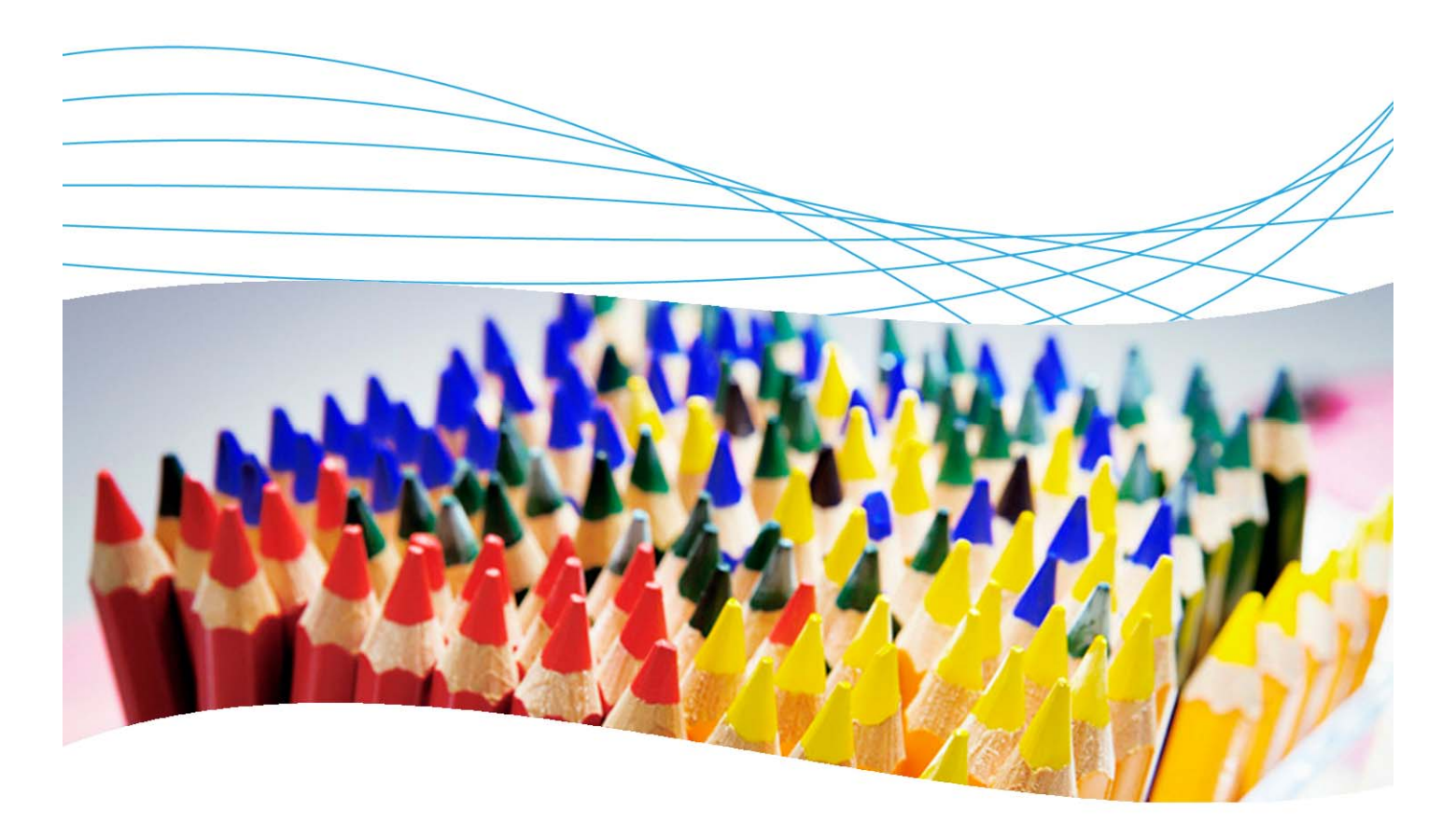

# Contents

| 1. Introduction                                                    | 2  |
|--------------------------------------------------------------------|----|
| 2. Prerequisites                                                   | 2  |
| 3. Network diagram                                                 | 2  |
| 4. Enabling access for wireless guests                             | 3  |
| 4.1 Create the Guests group in the Local Radius Server on the WESM | 3  |
| 4.2 Configure VLAN and DHCP for the Guests group                   | 4  |
| 4.3 Create the web-admin account                                   | 5  |
| 4.4 Create the Guest account                                       | 6  |
| 4.5 Create the Guest WLAN                                          | 8  |
| 4.6 Guest logon                                                    | 10 |
| 5. Web page customization                                          | 12 |

## 1. Introduction

This document describes how to configure wireless services for a guest.

**Scenario**: A dedicated WLAN and a guest group are reserved for visitors. The receptionist has access to the Wireless Edge Services Module (WESM) and the rights to create temporary accounts for visitors. A new visitor is on site for one day. An account is created for the visitor, and he connects to the network and gains access to the Internet.

# 2. Prerequisites

You already have a wireless network and a WESM, managed with PCM+.

### 3. Network diagram

Figure 1 shows the system configuration. This example uses a ProCurve Switch 5406zl.

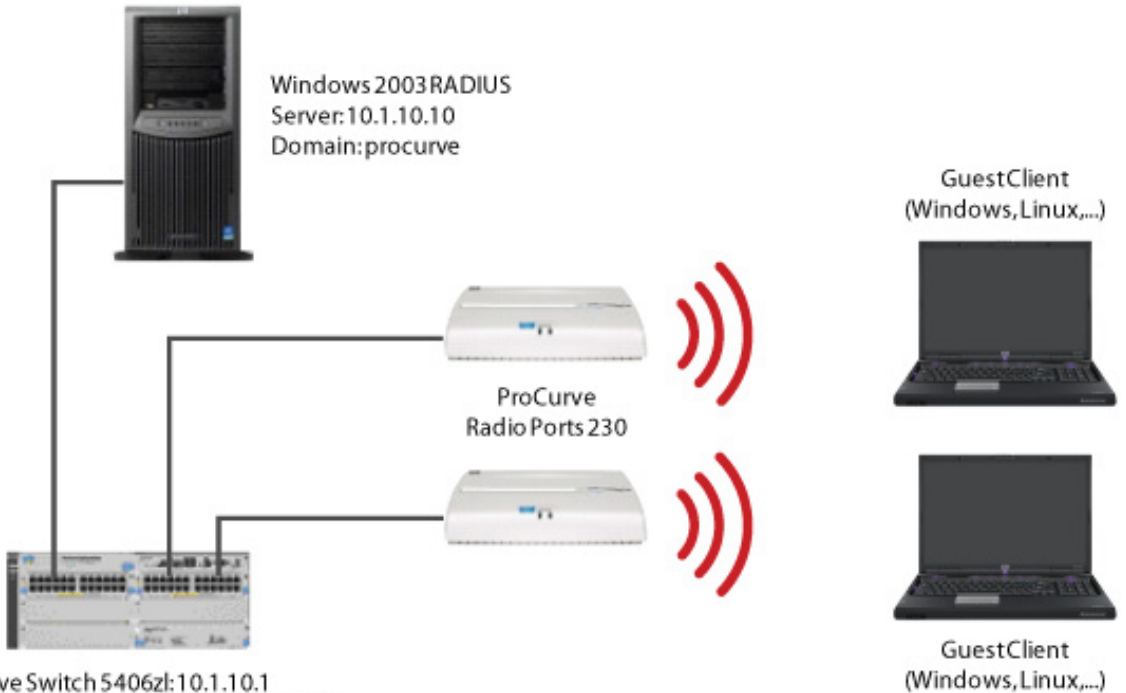

ProCurve Switch 5406zl: 10.1.10.1 Wireless Edge Services Module: 10.1.10.5

Figure 1. System configuration

Using this topology, you will create a Guests group on RADIUS, perform VLAN and DHCP configuration for the group, create a web admin account, then create an account and a WLAN for the guest. You will also test the guest login.

# 4. Enabling access for wireless guests

This section explains how to enable access.

#### 4.1 Create the Guests group in the Local Radius Server on the WESM

- 1. Go to Network Setup > Local Radius Server and choose the Groups tab.
- 2. Add a new Group, named Guests. Define it as a Guest Group, and allocate VLAN ID 60. Configure the time parameters as follows:

Time of access start: 0900

Time of access end: 1800

Enable access days from Monday to Friday.

| Name             | Gues      | ts        |               |
|------------------|-----------|-----------|---------------|
| 🗹 Guest Group    |           |           |               |
| VLAN ID          |           | 60        |               |
| Time of Access S | Start     | 0900      | (HHMM)        |
| Time of Access E | ind 🗌     | 1800      | (HHMM)        |
| Time of Access i | n days    |           |               |
| 🗹 Monday 🛛 🖟     | 🗸 Tuesday | 🔽 Wednesd | ay 🔽 Thursday |
| 🔽 Friday 🛛 🛛     | Saturday  | 🗖 Sunday  |               |
| 🗖 Select All     |           |           |               |
|                  |           |           |               |
|                  |           |           |               |

3. Restart the RADIUS server for the changes to take effect.

4. From the Configuration tab of the Local RADIUS Server, add the Wireless Edge Services Module as a client with the Shared Secret procurve.

| <ul> <li>Image: http://10.1.10.5/</li> </ul> |                                                                                               | 💌 😽 🗙 Live Search      |
|----------------------------------------------|-----------------------------------------------------------------------------------------------|------------------------|
| ProCurve Wireless Network Mar                | agement                                                                                       | 🚹 + 🗟 - 🖶 Page + 🎯 Too |
| ProCurve Networking<br>HP Innovation         | Wireless Edge Services Username: manager Refresh: Support Network Seture Local PADILIS Secure | Save   Logoff          |
| vice Information                             | Configuration ] Authentication ] lisers   Groups   Accounting Logs ]                          |                        |
| Iwork Belup                                  | Global Settings                                                                               |                        |
| ternet Protocol                              | Stop the DADILIS conver                                                                       |                        |
| idio                                         |                                                                                               |                        |
| dio Adoption Defaults                        | Timeout 5 (5 - 10 seconds)                                                                    |                        |
| AN Setup                                     |                                                                                               |                        |
| dundancy Group                               | Retries 3 (3 - 6) Network Setup > Local RADIUS Server > ADD                                   |                        |
| yer 3 Mobility                               | ADD                                                                                           | Paulu Disease          |
| al RADIUS Server                             | IP Address Mask 10 1 10 5 ( 24                                                                | Appy Reven             |
| CP Server                                    |                                                                                               |                        |
|                                              | Clients Domain Proxy Servers Shared Secret procurve                                           |                        |
|                                              |                                                                                               |                        |
|                                              | Status:                                                                                       |                        |
|                                              |                                                                                               |                        |
|                                              | OK Cancel Help                                                                                |                        |
|                                              |                                                                                               | 4                      |
|                                              |                                                                                               |                        |
|                                              |                                                                                               |                        |
|                                              |                                                                                               |                        |
|                                              |                                                                                               |                        |
|                                              |                                                                                               |                        |
| nagement                                     |                                                                                               |                        |
| curity                                       |                                                                                               |                        |
| ecial Features                               |                                                                                               |                        |
| ubleshooting                                 |                                                                                               |                        |
| 2000                                         |                                                                                               |                        |
| aye                                          |                                                                                               |                        |
|                                              |                                                                                               |                        |
|                                              | Delete Add                                                                                    | Help                   |
|                                              |                                                                                               |                        |
|                                              |                                                                                               |                        |
|                                              |                                                                                               |                        |

#### 4.2 Configure VLAN and DHCP for the Guests group

1. On the 5406zl create VLAN 60 and tag it on port FUP:

ProCurve Switch 5406zl# conf t
ProCurve Switch 5406zl(config)# vlan 60
ProCurve Switch 5406zl(vlan-60)# ip address 10.1.60.1 255.255.255.0
ProCurve Switch 5406zl(vlan-60)# ip helper-address 10.1.10.1
ProCurve Switch 5406zl(vlan-60)# tagged FUP

2. Create a new DHCP scope for VLAN 60. (See the Self-Build Guide for details.)

#### 4.3 Create the web-admin account

- 1. Go to Management > Web Users.
- 2. Add a new user with login name web-admin and password procurve.
- 3. For Associated Roles, associate only the role WebUser Administrator. This user will not be able to manage the WESM. He or she will only be allowed to create guest accounts.

| Management > Web Us | ers > Configuration         | X        |
|---------------------|-----------------------------|----------|
| Configuration       |                             | Add User |
|                     |                             |          |
| User Name           | web-admin                   |          |
| Password            | *****                       |          |
| Confirm Password    | *****                       |          |
| Associated Roles-   |                             |          |
| 🗖 Monitor           | 🔲 HelpDesk Man              | ager     |
| Network Admir       | nistrator 🛛 🗖 System Admini | istrator |
| ₩ebUser Adm         | inistrator 🗖 SuperUser      |          |
| Status:             |                             |          |
| [                   | OK Cancel                   | Help     |

#### 4.4 Create the Guest account

- 1. Log off the WESM by clicking on the Logoff link at the top of the page.
- 2. Refresh the screen to obtain the login fields again, and log in as web-admin. You have access to the Guest Registration Page:

| uest Registrati                                     | ion                                                  |                                            |                                                                                  |
|-----------------------------------------------------|------------------------------------------------------|--------------------------------------------|----------------------------------------------------------------------------------|
| this page to register (<br>e internet, or allow the | guests and grant them t<br>im entry to only specific | emporary access to<br>areas on your wirele | your company's network,<br>ess network.                                          |
| uest<br>Iser Name                                   |                                                      | Create Tip                                 | Click the Create button<br>to auto populate the username<br>and password fields. |
| Foup Access<br>Jser Group Guests<br>Access Period   | <b>_</b>                                             |                                            |                                                                                  |
| Start Date & Time                                   | 10/30/2007-16:24                                     | (mm/dd/)                                   | yyy-hh:mm)                                                                       |
| End Date & Time                                     | 10/31/2007-16:24                                     | (mm/dd/)                                   | yyy-hh:mm)                                                                       |
| O Access Periods                                    | 1 Day                                                | ~                                          |                                                                                  |
| - 1000001 011040                                    |                                                      |                                            |                                                                                  |

3. Create a new guest: Either enter the login and password manually, or click Create to automatically generate the login and password. Assign the user to the Guests group.

4. Configure the access period for 2 days. Leave the start date and time as the default. (That is, starting now).

| uest              |                       |         |                                                       |
|-------------------|-----------------------|---------|-------------------------------------------------------|
| Jser Name andrew  | /                     | Create  | Click the Create button                               |
| Password hp       |                       | Create  | to auto populate the username<br>and password fields. |
| Access Period     | 12/07/2007-14:43      | (mm/dd/ | yyyy-hh:mm)                                           |
| Statt Date & Time |                       |         |                                                       |
| C End Date & Time | ,<br>12/09/2007-14:43 | (mm/dd/ | yyyy-hh:mm)                                           |

5. Click the View/Delete Guests tab to check that the user has been created.

#### 4.5 Create the Guest WLAN

1. Log back on as Manager. From the Network Setup > WLAN Setup window create a new WLAN called Guests, with Web Authentication and no encryption.

| Network Setup > WLAN Setup > Edit                                                           | ×                                                                                                    |
|---------------------------------------------------------------------------------------------|----------------------------------------------------------------------------------------------------|
| Edit                                                                                        | For Guests access                                                                                                    |
| Configuration<br>SSID Guests<br>Description For Guests access                               | /LAN ID 60 🔽 Dynamic Assignment                                                                                                    |
| Authentication                                                                              | Encryption                                                                                                    |
| 802.1X EAP     Config     Web-Auth     Config                                               | WEP 64 Config WEP 128 Config                                                                                                    |
| C MAC Authentication                                                                        |                                                                                                    |
| O No Authentication                                                                         | Config                                                                                                    |
| Advanced                                                                                    |                                                                                                    |
| Accounting Mode Off  Answer Broadcast ESS Use Voice Prioritization Enable SVP Closed System | Inter-station TrafficAllow PacketsInactivity Timeout1800 secondsAccess CategoryNormalMCast Addr 100 - 00 - 00 - 00 - 00 - 00MCast Addr 200 - 00 - 00 - 00 - 00 - 00 |
| Status:                                                                                     |                                                                                                    |
| Radius Config Syslog Config                                                                 | OK Cancel Help                                                                                                    |

2. Enter the Radius Configuration window and use 10.1.10.5 as the RADIUS Server Address to direct the requests to the Local Radius.

| us Configuration              |                   |              |     |
|-------------------------------|-------------------|--------------|-----|
|                               |                   |              |     |
| Server                        | Primary           | Secondary    |     |
| RADIUS Server Address         | 10.1.10.5         | 0.0.0.0      |     |
| RADIUS Port                   | 1812              | 1812         |     |
| RADIUS Shared Secret          | *****             | ****         |     |
| Server Timeout                | 5 (1-300 secs)    |              |     |
| Server Retries                | 3 (1-100 retries) |              |     |
| Accounting                    | Primary           | Secondarv    |     |
| Accounting Server Address     | 0.0.0.0           | 0.0.0.0      |     |
| Accounting Port               | 1813              | 1813         |     |
| Accounting Shared Secret      | *****             | *****        |     |
| Accounting Timeout            | 5 (1-300 secs)    |              |     |
| Accounting Retries            | 6 (1-100 retries) |              |     |
| Accounting Mode Star          | t-Stop            | Interval 60  |     |
| Re-authentication             | _                 |              |     |
| Re-authentication Period 360  | 10 (30-65535 sec) |              |     |
| Advanced                      |                   |              |     |
| Authentication Protocol C PAP | © CHAP DSCP/TO    | S 0          |     |
| s:                            |                   |              |     |
|                               |                   | Old Canaal I | Joh |

3. Enable the new WLAN: From Network Setup > Ethernet > Configuration, configure the interface on VLAN 60.

| Network Setup > Ethernet > Configuration                                                                | ×       |
|----------------------------------------------------------------------------------------------------|---------|
| Configuration                                                                                           | Add New |
| VLAN ID 60                                                                                              |         |
| Description                                                                                             |         |
| _ IP Settings                                                                                           |         |
| Use DHCP to obtain IP Address automatically                                                             |         |
| IP Address 10 . 1 . 60 . 5                                                                              |         |
| Subnet Mask 255 . 255 . 255 . 0                                                                         |         |
| Set as Management Interface                                                                             |         |
| To secure this VLAN, click on the Secure<br>Management VLAN button located on the<br>Configuration tab. |         |

#### 4.6 Guest logon

Test your configuration by logging on as a guest.

1. From the client PC, connect to the Guests network.

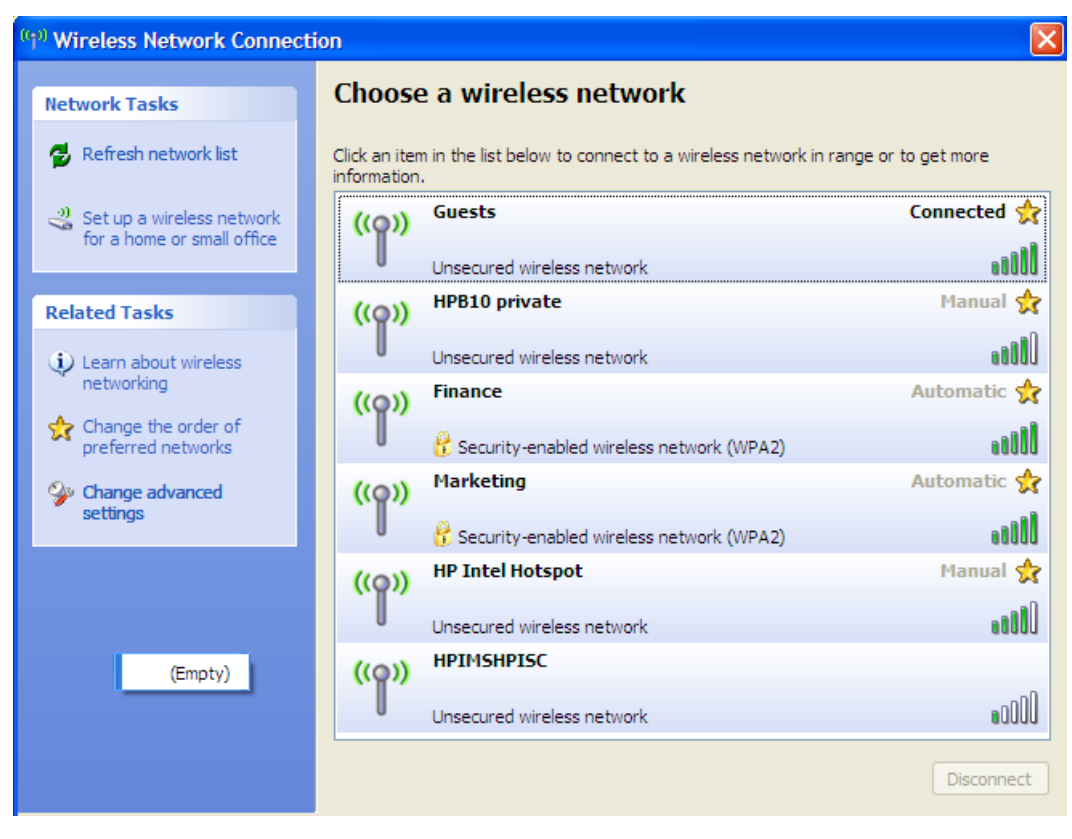

2. Check that you obtain an IP address of 10.1.60.x.

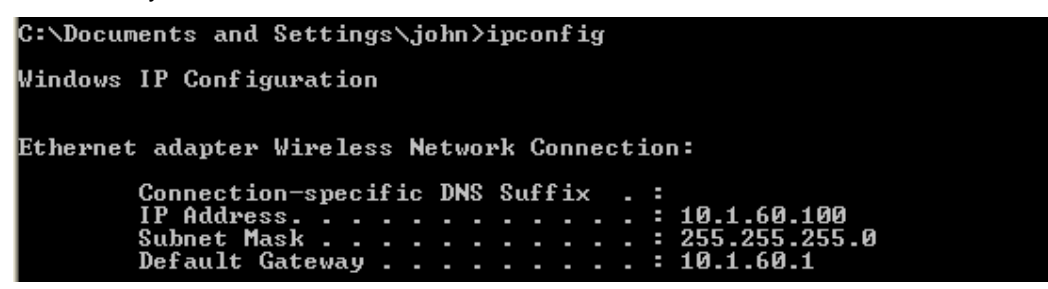

3. Now open a web browser and try to reach an internal address (e.g. 10.1.10.10). You are redirected to the secure Network Login page on the WESM.

| 2 Login Page - Microsoft Internet Explorer                      |         |
|-----------------------------------------------------------------|---------|
| File Edit View Favorites Tools Help                             | 2       |
| 😋 Back 🔹 🕥 🔹 🛃 🏠 🔎 Search 👷 Favorites 🤣 🔗 🖓 💌 🕒 🛄 🕄 🖏           |         |
| Address 🕘 https://10.1.40.5:444/wlan3/login.html                | Links » |
| Network Login                                                   | <       |
| Please enter your username and password                         |         |
| Username sophie                                                 |         |
| Password ••                                                     |         |
| Log In                                                          |         |
| Contact the network administrator if you do not have an account |         |
|                                                                 |         |
|                                                                 |         |
|                                                                 | ~       |

4. Enter your username and password. Confirm that you are authenticated.

# 5. Web page customization

On the Authentication setup page, you can click the Config button if you want to customize the Web authentication page:

| Network Setup > WLAN Setup > Edit > Web-Auth                                                                                                    | ×                                                                                                    |
|----------------------------------------------------------------------------------------------------|----------------------------------------------------------------------------------------------------|
| Web-Auth                                                                                                    |                                                                                                    |
| This WLANs Web Pages are of the Internal 🗾 type.                                                                                                    |                                                                                                    |
| Internal (Generated) Web Page                                                                                                    | Information                                                                                                    |
| Login       Welcome       Failed         Title Text       Login Page         Header Text       HP Intel Hotspot Login         Footer Text       Contact the infrastructure team if you do nd         Small Logo URL       http://www.hpintelco.net/images/logos/logo_hpintelco.gif         Main Logo URL | A simple auto-generated set of web pages are created based on the provided fields.<br>Three separate web pages are provided for 1) logging the user in,<br>2) welcoming the user after logging in successfully, and 3) informing the user of a failed login attempt. |
| blaius:                                                                                                    |                                                                                                    |
|                                                                                                    | OK Cancel Help                                                                                                    |

The web page will now include the corporate logo:

| on 🏀 Login Page               | Cogin Page                   | x      |
|-------------------------------|------------------------------|--------|
| HP Intel H                    | lotspot Lo <mark>g</mark> in |        |
| Please enter your u           | sername and passwor          | ď      |
| Username                      |                              |        |
| Password                      |                              |        |
|                               | .og In                       |        |
| ( <b>b</b> ) S                | olution (intel)              |        |
| Contact the infrastructure te | am if you do not have an a   | ccount |

This concludes the procedure for enabling a wireless guest. If you have questions, additional information can be found in these sources:

- ProCurve Wireless Edge Services Management and Configuration Guide: <u>http://cdn.procurve.com/training/Manuals/WESM-zl-MgmtCfg-Feb2008-59918626.pdf</u>
- Other manuals for the ProCurve Wireless Edge Services Module: www.hp.com/rnd/support/manuals/wireless\_zl.htm
- Firmware versions used:
  - K.13.09 on ProCurve Switch 5406zl
  - WT.01.15 on ProCurve Wireless Edge Services Module zl
- Network management software versions:
  - ProCurve Manager Plus (PCM+) 2.3
  - ProCurve Mobility Manager (PMM) 2.0
- Operating systems:
  - On server machine: Microsoft<sup>®</sup> Windows<sup>®</sup> Server 2003 Enterprise Edition with latest service packs and updates
  - On client machine: Windows XP Service Pack 3 with latest updates

For further information, please visit www.procurve.eu

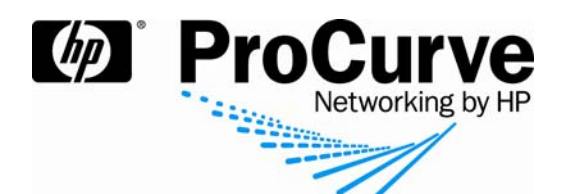

© 2008 Hewlett-Packard Development Company, L.P. The information contained herein is subject to change without notice. The only warranties for HP products and services are set forth in the express warranty statements accompanying such products and services. Nothing herein should be construed as constituting an additional warranty. HP shall not be liable for technical or editorial errors or omissions contained herein.

4AA2-0951EEE, July 2008